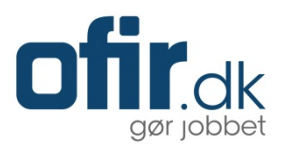

# **Emply Hire**

Kandidathåndtering

Senest opdateret: 26. marts 2015 Version 2/MO/2015

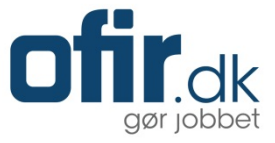

Denne brugermanual tager udgangspunkt i, hvordan du som rekrutteringsansvarlig/projektleder har mulighed for at håndtere ansøgere i forbindelse med kommunikation ved f.eks. Invitation til samtale, afsendelse af afslag osv.

Har du brug for at se, hvordan du rangerer indkomne ansøgere, henviser vi til brugermanualen "Ansættelsesudvalg".

Hvis du har spørgsmål efter at have læst brugermanualen, bedes du kontakte din virksomheds support- og kontaktperson. Du finder kontaktoplysninger under "Support".

## Log ind

For at tilgå Emply Hire skal du logge ind på din virksomheds konto. Du finder dit brugernavn og din adgangskode i den velkomst e-mail, som du har modtaget:

| Brugernavn: | brugernavn      |        |        |
|-------------|-----------------|--------|--------|
| Kodeord:    | •••••           | ,      |        |
|             | Husk brugernavn |        |        |
|             | LOG PÅ          | Glemt? | Hjælp! |

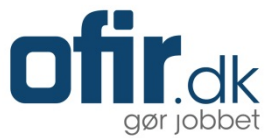

#### Startsiden

Når du er logget ind på Emply Hire, vil du komme til din startside. Startsiden viser den eller de projekter, som du er tilknyttet.

For at tilgå ansøgerne tilknyttet et projekt, skal du klikke på ansøgerantallet i kolonnen "Kandidater":

| 📄 Projekter 🧟 Kandidater 📆 Kalender 🧭 Opgave  | er 🚨 Dokumenter 📊                  | Statistikker 🚱     | Anmodninger  |            | 6             | Opsætning |
|-----------------------------------------------|------------------------------------|--------------------|--------------|------------|---------------|-----------|
| La Afdelinger V                               |                                    |                    |              |            |               | X         |
| Kommende (0)                                  | gangværende (2)                    | Af                 | sluttede (0) | > 4        | Arkiverede (1 | )         |
| 📄 Projekter (4) 🔺                             | $\equiv$ Afdeling $\blacktriangle$ | Kandidater 🔺       | Oprettet -   | Frist 🔺    | Vis           | Markér    |
| Matematik og idrætslærer til mellemtrinnet #8 | Center for Børn & Familie          | 8 (~ 8             | 26-03-2015   | 15-04-2015 | ۲             |           |
| Testkonsulent #9                              | IT-afdelingen                      | 1 @ <mark>1</mark> | 26-03-2015   | 07-04-2015 | ۲             |           |

## Ansøgerliste

På ansøgerlisten bliver du præsenteret for de indkomne ansøgere. Som udgangspunkt vil du se alle ansøgere – det er dog muligt at klikke ind på et ansøgertrin ("modtaget", "vurderet" osv.), for at se de ansøgere, der er gået videre i processen:

| <del>4</del> Projekter  |              |       |           |      |                 | 🧟 Kandidater 🖄             | Udbakke 📆 Kalender   | 🧭 Opgaver 🛛 🚨 Dokumente      | er Mere 🗸 |
|-------------------------|--------------|-------|-----------|------|-----------------|----------------------------|----------------------|------------------------------|-----------|
|                         |              |       |           |      | Matemati        | k og idrætslærer til melle | mtrinnet #8          |                              |           |
| Ay kandidat             | s 👬 S        | creen | ing       | 0    |                 |                            |                      | 1 🖻 📝 📑 🗙                    | 2         |
| Modtaget (8)            | Vurderet (0) | )     | $\rangle$ | 1. S | amtale (0)      | 2. Samtale                 | e (0) 🛛 👌 Tjek refer | encer (0) Ansætt             | else (0)  |
| 📄 Kandidater (8) 🔺      |              | Q     | ١         | 6    | ç               | ≡ Ansøgt –                 | ≡ Status ▲           | $\equiv$ Uddannelsesniveau 🔺 | Markér    |
| 🔍 Ghita Seiling         | #1           | Ð     | Ð         | 1    | <b>P</b>        | 26-03-2015 07:51           | Ansøgning modtaget   | Mellemlang v                 |           |
| 🤶 Heidi Petersen        | #2           | 0     | Ð         | æ    | ц. <del>П</del> | 26-03-2015 07:51           | Ansøgning modtaget   | Mellemlang v                 |           |
| 🧝 Jan Eg Rabing         | #3           | Ð     | P         | •    | <b>P</b>        | 26-03-2015 07:51           | Ansøgning modtaget   | Ph.d.                        |           |
| 🧝 Jens Buch Hansen      | #4           | 0     | Ð         | 6    | ц. <del>П</del> | 26-03-2015 07:51           | Ansøgning modtaget   | Mellemlang v                 |           |
| ) Jette Gundorph Hansen | #5           | 0     | Ð         | æ    | ц <b>л</b>      | 26-03-2015 07:51           | Ansøgning modtaget   | Ph.d.                        |           |
| 🕅 Martin Østergaard     | #6           | ð     | Ð         | •    | ц <b>л</b>      | 26-03-2015 07:51           | Ansøgning modtaget   | Lang videreg                 |           |
| 🧝 Michael Jelling       | #7           | 0     | Ð         | 1    | ц. <del>П</del> | 26-03-2015 07:51           | Ansøgning modtaget   | Kort videreg                 |           |
| Mina Poulsen            | #8           | 0     | Ð         | æ    | ц <b>л</b>      | 26-03-2015 07:51           | Ansøgning modtaget   | Lang videreg                 |           |

## Ny kandidat

Hvis du modtager en eller flere ansøgninger uden om systemet, har du her mulighed for at registrere ansøgerne, så de indgår i udvælgelsesprocessen på lige fod med de ansøgninger der er modtaget elektronisk. Klik og læs mere i brugermanualen her (linket opdateres). (skal opdateres)

### Søg

Ønsker du at finde en eller flere konkrete ansøgere, har du mulighed for at benytte søgefunktionen.

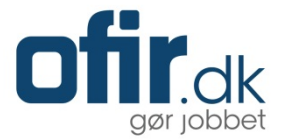

### Indkald ansøger til samtale

Når du skal indkalde en eller flere ansøgere til samtale, skal du gøre følgende;

- Marker den eller de ønskede ansøgere
- Klik på ikonet for "besked"

| Projekter                 |          |          |         |        |          | 🧟 Kandidater 🖄                  | Udbakke 📆 Kalender 👩 | 💋 Opgaver 🛛 🚨 Dokument | er Mere 🕶   |
|---------------------------|----------|----------|---------|--------|----------|---------------------------------|----------------------|------------------------|-------------|
| Ny kandidat               | K Sc     | creenii  | ng      |        |          |                                 | Beske                | ed )                   | <b>(</b>    |
| Modtaget (11) Afsl        | ag (0) 🔪 | S        | creenii | ng (0) | $\geq$   | 1. samtale (0)                  | 2. samtale (0) Tjek  | referencer (0) Ansa    | ettelse (0) |
|                           |          | 2 er ble | evet m  | arkere | t. Marké | r alle 11 i denne liste eller F | ravælg alle          |                        | Markér      |
| Altaf Khanjer             | #3       | 0        | ٨       | 1      | ця.      | Ansøgning modtaget              | Ansøgning modtaget   | Ansøgning modtaget     | 0           |
| Christine la Cour Bentzon | #11      | Ð        | ٨       | 1      | 17       | Ansøgning modtaget              | Ansøgning modtaget   | Ansøgning modtaget     | <           |
| 🕌 Heidar Nargesy          | #5       | J        | ٨       | 1      |          | Ansøgning modtaget              | Ansøgning modtaget   | Ansøgning modtaget     | $\bigcirc$  |
| 1 Inger Kirk Juul         | #2       | Ð        | ٨       | 1      | 1        | Ansøgning modtaget              | Ansøgning modtaget   | Ansøgning modtaget     | $\Box$      |
| 1 Josephine Kit Køhnke    | #4       | Ð        | ٨       | 1      | 1        | Ansøgning modtaget              | Ansøgning modtaget   | Ansøgning modtaget     | <           |
| 👸 Karin Horsmann          | #6       | J        | ٨       | 1      | 10       | Ansøgning modtaget              | Ansøgning modtaget   | Ansøgning modtaget     | $\bigcirc$  |
| 🚶 Leo Skytte Jensen       | #7       | Ð        | ٨       | 1      | 10       | Ansøgning modtaget              | Ansøgning modtaget   | Ansøgning modtaget     | $\bigcirc$  |
| 1 Line Bengtsson          | #8       | 0        | ٨       | 1      | 10       | Ansøgning modtaget              | Ansøgning modtaget   | Ansøgning modtaget     | $\bigcirc$  |
| L lise enevoldsen         | #1       | ſ        | ٦       | 6      |          | Ansøgning modtaget              | Ansøgning modtaget   | Ansøgning modtaget     | 0           |

I dialogboksen, der nu er foldet ud, skal du i dropdown-listen vælge "Send besked nu":

# Kandidathåndtering

| Status 🔵 3     | Besked 🔵 3 | Begivenhed • 3 | Opgave 🌢 3 |        |
|----------------|------------|----------------|------------|--------|
|                |            |                |            |        |
| Sond boskod nu |            |                |            | $\sim$ |

#### Besked

Under "Besked" har du mulighed for at vælge:

- Send besked nu (for at oprette en besked og sende denne til kandidater)
- Gem besked som kladde (for at oprette en besked, men gemme dem som en kladde til senere afsendelse)
- Send besked med forsinkelse (for at oprette en besked og sætte denne til senere afsendelse)

#### Send besked

Når du har valgt tidspunktet for afsendelse, skal du efterfølgende vælge en skabelon. Når du har valgt den ønskede skabelon, vil emnefeltet samt e-mail-teksten automatisk blive indlæst. Du har nu mulighed for at ændre i emnefeltet og/eller e-mail-teksten inden afsendelse.

**OBS!** Du skal være opmærksom på, om der er steder i e-mail-teksten du selv skal indsætte informationer. Det kan f.eks. være "---INDSÆT DELTAGERE---" osv.

Der kan fremkomme engelske tekster i klammer [] – disse er variabler, som automatisk bliver erstattet med data fra Emply Hire. *Disse skal derfor ikke ændres*.

Når du evt. har tilrettet beskeden skal du klikke på "**Demo**" for at få en forhåndsvisning af bekræftelsen. Når du kan godkende forhåndsvisningen må denne lukkes.

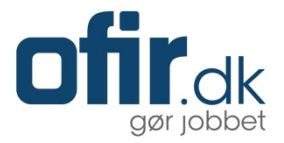

# Kandidathåndtering

|                                                                                                | Besked 🔵 3                                                                                                    | Begivenhed 🔵 3                                                                                                | Opgave 🔵 3                           |                     |   |
|------------------------------------------------------------------------------------------------|----------------------------------------------------------------------------------------------------|----------------------------------------------------------------------------------------------------|--------------------------------------|---------------------|---|
| Send besked nu                                                                                 | I                                                                                                    |                                                                                                    |                                      |                     | ~ |
| prog:                                                                                          |                                                                                                    | Skabelon:                                                                                                    |                                      |                     |   |
| Dansk                                                                                          | $\sim$                                                                                                    | Indkaldelse til 1. sa                                                                                         | mtale                                |                     | ~ |
| mne:                                                                                           |                                                                                                    |                                                                                                    |                                      |                     |   |
| Din ansøgning t                                                                                | il Martin Test A/S                                                                                                    |                                                                                                    |                                      |                     |   |
|                                                                                                |                                                                                                    | 3= = 1= 1= 20 1                                                                                               |                                      |                     |   |
| Kære [cand<br>Vi har nu gen<br>dig til en per                                                  | idate.firstname] [o<br>nnemgået samtlige<br>sonlig samtale:                                                                                                    | sandidate.lastname]                                                                                           | E \Xi 🗏 📕                            | obtitle] og udvalgt | * |
| Kære [cand<br>Vi har nu ge<br>dig til en per<br>Klik på link<br>[event.invita                  | idate.firstname] [d<br>nnemgået samtlige<br>sonlig samtale:<br>et herunder for at<br>tionlink]                                                                                                    | sandidate.lastname]<br>ansøgninger til stilling<br>acceptere et tidspunl                                      | E ≣ ≣ ■<br>en som [vacancy.j<br>kt:  | obtitle] og udvalgt | • |
| Kære [cand<br>Vi har nu ge<br>dig til en per<br>Klik på linke<br>[event.invita<br>I samtalen d | idate.firstname] [date.firstname] [date. | <pre>3 = = * = * = &amp; a candidate.lastname] ansøgninger til stilling acceptere et tidspunl DELTAGERE</pre> | E ≣ ≣ ■<br>nen som [vacancy.j<br>kt: | obtitle] og udvalgt | * |

HUSK! Når ovenstående handlinger er blevet gjort, skal du gennemgå fanen:

• Status (for at ændre statusværdi på de inviterede ansøgere)

# Status

Under "Status" skal du ændre statusværdi på den eller de ansøgere, som du inviterer til samtale. Dette skal du gøre for at du og projektets deltagere hele tiden har et overblik over, hvilke ansøgere, der er nået videre i processen:

# Kandidathåndtering

| Status  | • 3          | Besked 🔵 3         | Begivenhed 🔵 3 | Opgave 🔵 3 |                 |
|---------|--------------|--------------------|----------------|------------|-----------------|
| 1. Samt | ale > Invite | ret til 1. samtale |                |            | $\mathbf{\vee}$ |
| Udfør   | Annu         | llér               |                |            |                 |

For at sende invitation til samtale til den eller de udvalgte ansøgere, skal du nu klikke "Udfør".

Når beskeden er afsendt, guides du tilbage til ansøgerlisten til det ansøgertrin, hvor den eller de netop behandlede ansøger nu er aktuelle under:

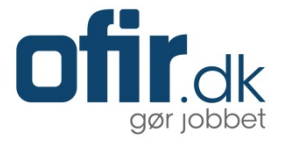

| 🖕 Projekter               |              |        |           |      |          | 🙎 Kandidater             | 🖄 Udbakke        | 📆 Kalender          | 🧭 Opgaver  | 🚨 Dokumenter  | Mere 🔻 |
|---------------------------|--------------|--------|-----------|------|----------|--------------------------|------------------|---------------------|------------|---------------|--------|
|                           |              |        |           |      | Maten    | natik og idrætslærer til | mellemtrinnet #1 | 8                   |            |               |        |
| <u> Ny</u> kandidat 🔍 Søg | 🗆 🕌 sa       | creeni | ing       | 0    |          |                          |                  |                     | <b>1</b>   | ) <b>b</b> X  | 2      |
| Modtaget (5)              | Vurderet (0) |        | $\rangle$ | 1. S | amtale   | (3) 2. Si                | amtale (0)       | ) Tjek refe         | erencer(0) | Ansættels     | se (0) |
| ☐ 1. (3) ▲                |              | 0      | Ð         | Ú    | φ.PP     | ≡ Ansøgt ⊸               | 1                | ≡ Status →          | ≡ Uddann   | elsesniveau 🔺 | Markér |
| 🔍 Ghita Seiling           | #1           | Ð      | ٨         | 6    | <b>6</b> | 26-03-2015 07:51         | Invit            | eret til 1. samtale | Melle      | emlang v      |        |
| 🤰 Jens Buch Hansen        | #4           | 0      | ٨         | 6    | ц.Ш.     | 26-03-2015 07:51         | Invit            | eret til 1. samtale | Melle      | emlang v      |        |
| 🙎 Michael Jelling         | #7           | 0      | Ð         | 1    | 12       | 26-03-2015 07:51         | Invit            | eret til 1. samtale | Kort       | videreg       |        |

## Send afslag til ansøgere, der ikke har været til samtale

For at sende et afslag til én eller flere ansøgere, skal du gøre følgende;

- Marker den eller de ansøger, der skal modtage et afslag uden at have været til samtale
- Klik på ikonet for "Status"

| 두 Projekter             |             |        |           |      |            | 🎎 Kandidater            | 🖄 Udbakke        | 📆 Kalender      | 🧭 Opgaver   | Dokumenter | Mere 🕶              |
|-------------------------|-------------|--------|-----------|------|------------|-------------------------|------------------|-----------------|-------------|------------|---------------------|
|                         |             |        |           | Ŀ    | Matem      | atik og idrætslærer til | mellemtrinnet #8 | 8 Status        |             |            |                     |
| Av kandidat             | M s         | creeni | ing       |      |            |                         |                  |                 | 🖄 🔡 🚺       | 🤌 📘 🔀 🤇    | ۲                   |
| Modtaget (5)            | urderet (0) | /      | $\rangle$ | 1. S | amtale     | (3) > 2. Se             | amtale (0)       | ) Tjek refe     | erencer (0) | Ansættels  | e (0)               |
|                         |             |        |           | Alle | 5 er ble   | vet markeret. Fravælg a | alle             |                 |             |            | Markér              |
| 1 Heidi Petersen        | #2          | Ð      | ٨         | -    | ф <b>Р</b> | 26-03-2015 07:51        | Ans              | øgning modtaget | Melle       | emlang v   | <                   |
| 🧕 Jan Eg Rabing         | #3          | Ð      | ٨         |      | <b>6</b>   | 26-03-2015 07:51        | Ans              | øgning modtaget |             | Ph.d.      | ◄                   |
| ) Jette Gundorph Hansen | #5          | 0      | ٨         | -    | ц.<br>П    | 26-03-2015 07:51        | Ans              | øgning modtaget |             | Ph.d.      | <ul><li>✓</li></ul> |
| Martin Østergaard       | #6          | ð      | ۵         |      | ц.Ш.       | 26-03-2015 07:51        | Ans              | øgning modtaget | Lang        | videreg    | <                   |
| Mina Poulsen            | #8          | 0      | ٨         | -    | ф.<br>Т    | 26-03-2015 07:51        | Ans              | øgning modtaget | Lang        | videreg    | <ul><li>✓</li></ul> |

TIP! Du kan markere alle ansøgere på en liste, ved at klikke på "Markér" i kolonnemenuen.

#### Status

Under "Status" skal du ændre statusværdi på den eller de ansøgere, som du sender et afslag. Dette skal du gøre for at du og projektets deltagere hele tiden har et overblik over, hvilke ansøgere, der er nået videre i processen:

# Kandidathåndtering

| Status     5     Besked     5     Begivenhed     5     Opgave     5          |   |
|------------------------------------------------------------------------------|---|
| Vurderet > Afslag uden samtale                                               | × |
| Besked vil IKKE blive sendt. Send besked ved at klikke på "Besked" i toppen. |   |
|                                                                              |   |

HUSK! Når ovenstående handlinger er blevet gjort, skal du gennemgå fanen:

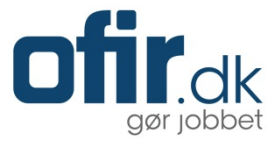

• Send besked (for at sende "Afslag uden samtale" til ansøger)

# Send besked

# Kandidathåndtering

| Status 🔵 5     | Besked 🔵 5 | Begivenhed • 5 Opgave • 5 |        |
|----------------|------------|---------------------------|--------|
|                |            |                           |        |
| Send besked nu | J I        |                           | $\sim$ |

Når du evt. har tilrettet beskeden skal du klikke på "Demo" for at få en forhåndsvisning af bekræftelsen. Når du kan godkende forhåndsvisningen må denne lukkes.

For at sende afslag uden samtale til den eller de udvalgte ansøgere, skal du nu klikke "Udfør".

# Kandidathåndtering

| Gend Desked nu                                                  |                                                                   | ~ |
|-----------------------------------------------------------------|-------------------------------------------------------------------|---|
| prog:                                                           | Skabelon:                                                         |   |
| Dansk                                                           | Afslag - uden samtale                                             | ~ |
| mne:                                                            |                                                                   |   |
| Din ansøgning til Ma                                            | artin Test A/S                                                    |   |
| 🖹 Klide 💵 🦘 🗸                                                   | ⇒ B Z U 注 E ⊂ ≝ ≝ & E E E E E                                     |   |
| Kære [candidat                                                  | → B I U := := <= := @ := @ := := := := := := := ::::::::          | Í |
| Kære [candidat<br>Tak for din ansø<br>Vi må desværre<br>omgang. | <ul> <li>→ B I U := := (= := (= := (= := := = = = = = =</li></ul> | Í |

#### Send afslag til ansøgere, der har været til samtale

Ovenstående handling gentages, for at sende afslag til den eller de ansøgere, der skal modtage beskeden; "afslag efter samtale".

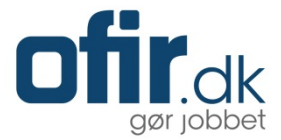

## Afslut projekt

Når du har fået afsluttet de indkomne ansøgere ved at sende afslag, kan du afslutte projektet. For at afslutte projektet gør du følgende;

- Klik dig tilbage til "Projekter"
- Flyt musen hen over ansøgertallet i kolonnen "Kandidater"

| 📄 Projekter 🧟 Kandidater                      | 📆 Kalender    | 🥑 Opgave                     | er 🚨 Dokumenter          | <u>.</u>   | statistikker                  | 🖙 Ar       | modninger  |            |               | Opsætning |
|-----------------------------------------------|---------------|------------------------------|--------------------------|------------|-------------------------------|------------|------------|------------|---------------|-----------|
| Afdelinger V Rojekt Sog                       |               |                              |                          |            |                               |            |            |            | ×             |           |
| Kommende (0)                                  | $\rightarrow$ | lç                           | gangværende (3)          |            | Modtaget                      | 0          | :de (0)    | $\rangle$  | Arkiverede (1 | 1)        |
|                                               |               |                              |                          | 1          | Vurderet<br>1. Samtale        | 5<br>2     |            |            |               |           |
| igangværende (3) 🔺                            |               |                              | ≡ Afdeling →             | 2.<br>T    | 2. Samtale<br>Tiek referencer | r 0<br>1   | Oprettet   | Frist 🔺    | Vis           | Marker    |
| Indtast projektitel #10                       |               | Effektiviserings- & HR-afdel | ir 🖍                     | Ansættelse | 26-03-2015                    |            | 09-04-2015 | ►          |               |           |
| Matematik og idrætslærer til mellemtrinnet #8 |               |                              | Center for Børn & Famili | ie         | 8 🥐                           |            | 26-03-2015 | 15-04-2015 | ۲             |           |
| Testkonsulent #9                              |               | IT-afdelingen                |                          | 1 😁 🚹      |                               | 26-03-2015 | 07-04-2015 | ۲          |               |           |

Hvis der ikke fremgår nogen røde krydser, når du flytter musen hen over ansøgerantallet i kolonnen "Kandidater", er du klar til at afslutte sagen:

- Marker det ønskede projekt
- Klik på ikonet for "Projektmappe"
- Skift projektmappen til "Afsluttet" eller "Arkiveret"

| Projektmappe |          |        |  |  |  |  |
|--------------|----------|--------|--|--|--|--|
| Afsluttet    |          | $\sim$ |  |  |  |  |
| Gem          | Annullér |        |  |  |  |  |

**OBS!** Hvis der fortsat er røde krydser når du flytter musen hen over ansøgerantallet i kolonnen "Kandidater", er du <u>ikke</u> klar til at afslutte sagen. Gå da ind på ansøgerlisten og færdigbehandl de indkomne og ubehandlede ansøgere.